# Uniview NVR PTZ関連項目 設定手順

この手順書では、Uniview製ネットワークレコーダからPTZカメラを操作するために必要な設定の手順について 説明します。

> Ver.1.00 (作成:2024/2/6)

# 1. プリセット設定-1

 ①ライブ画面の左クリックにてタスクバーを 表示し、次に「PTZ制御」をクリックして PTZ制御パネルを表示します。

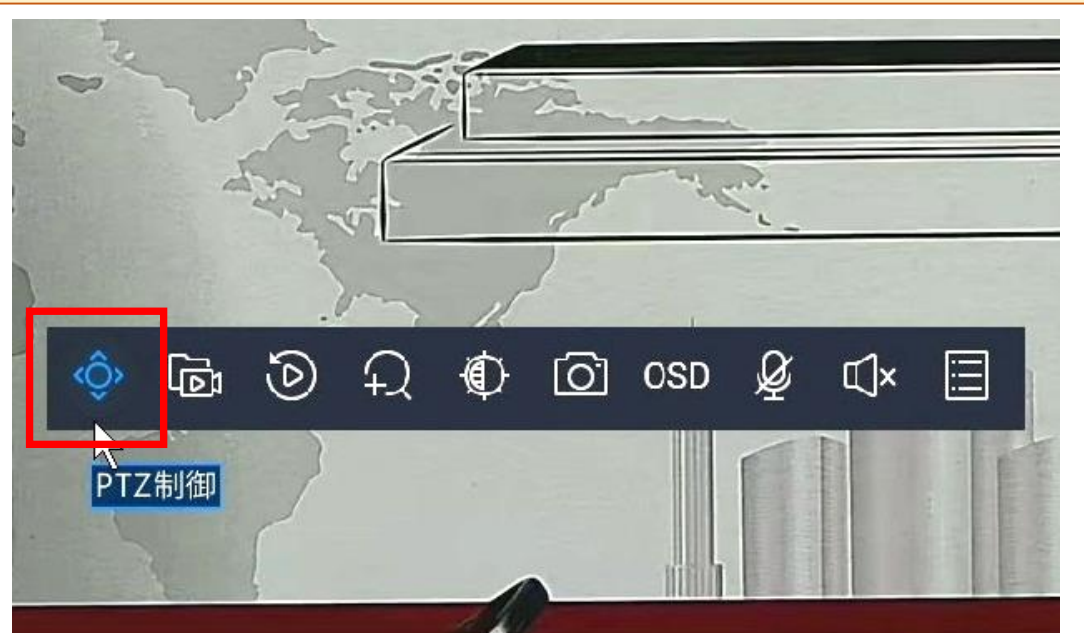

②PTZ制御パネルの方向キーとズームキーを 操作し、プリセット登録する位置とズーム 倍率にカメラを合わせます。

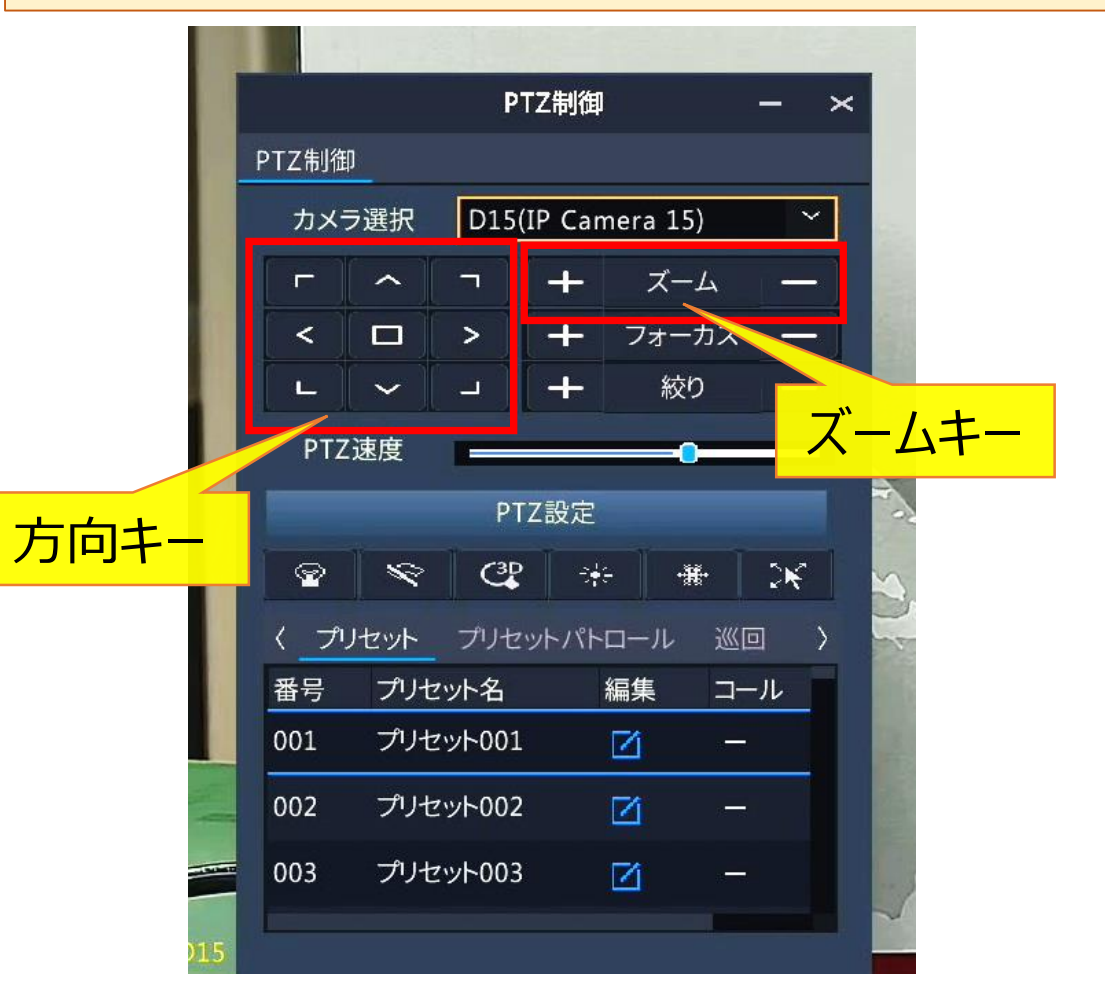

# 1. プリセット設定-2

①カメラを指定位置に合わせたら、登録するプリセット番号の「編集」アイコンをクリックします。
 ②表示された「プリセット名編集」画面にて、任意のプリセット名を入力します。
 ※名称を日本語で設定する場合は、PCからカメラのWebUIに接続して設定します。
 ③「確認」をクリックして保存します

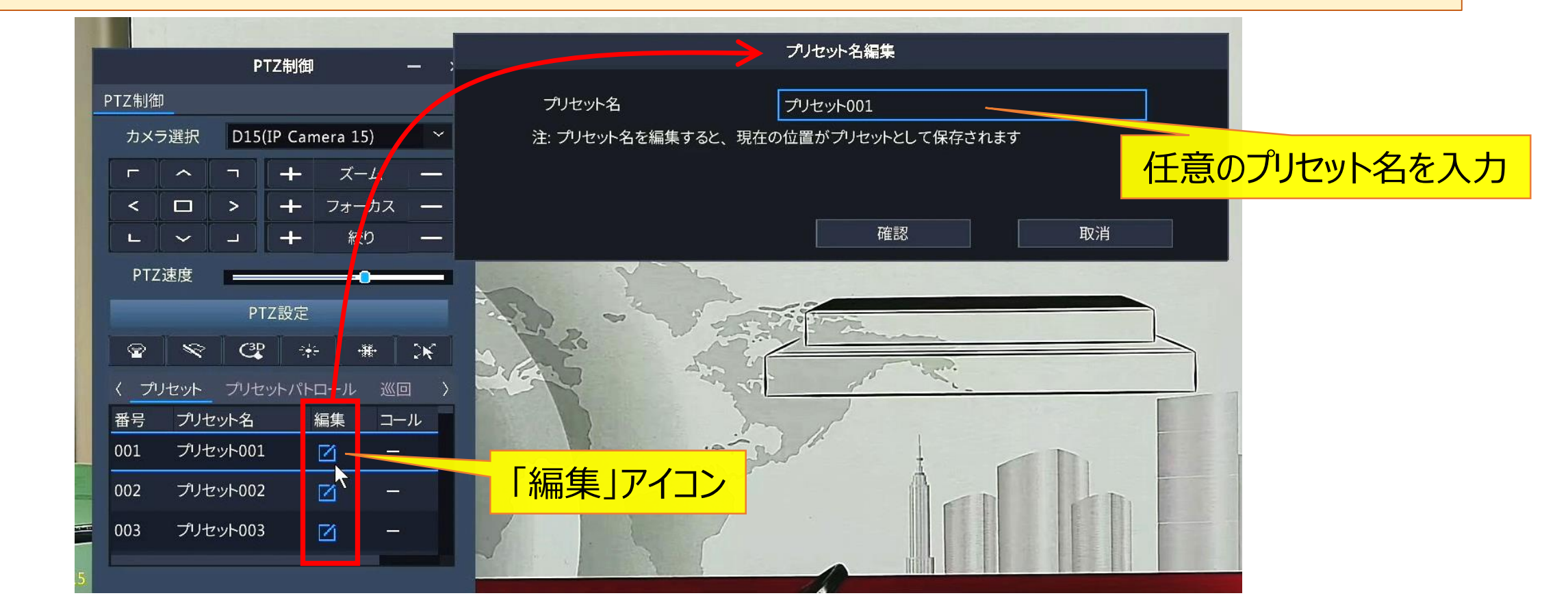

# 1. プリセット設定-3

 ①登録したプリセット番号の「コール」にア イコンが表示されることを確認します。
 ※「コール」をクリックすると、登録した プリセット位置に移動します。

|          | PTZ制御 — × |                   |              |      |     |    |      |     |      |                   |
|----------|-----------|-------------------|--------------|------|-----|----|------|-----|------|-------------------|
|          | PTZ制御     |                   |              |      |     |    |      |     |      |                   |
|          | カメラ       | (P Camera 15) 🛛 💙 |              |      |     |    |      |     |      |                   |
|          |           | ~                 | 7][          |      | ズー  | L  | ×*   |     |      |                   |
|          | <         |                   | >            | +    | フォー | カス |      |     |      |                   |
|          | [ L ]     | ~                 | _ <u>]</u> [ | +-   | 絞り  | )  | -    |     |      |                   |
|          | PTZ       | PTZ速度PTZ設定        |              |      |     |    |      |     |      |                   |
|          |           |                   |              |      |     |    |      |     |      |                   |
|          | 9         | \$                | ***          |      |     |    | 5    |     |      |                   |
|          | くプリ       | セット               | プリセン         | ットパト | ロール | 巡回 | >    |     |      |                   |
|          | 番号        | プリセ               | ット名          |      | 編集  | /  | IL I |     |      |                   |
|          | 001       | プリセ               | ット001        |      | Ø   |    |      |     |      |                   |
| -        | 002       | プリセ               | ット002        |      | Ø   |    |      |     |      |                   |
| - Malant | 003       | プリセ               | ישל-003      |      | Ø   | —  | Γ    | ]—J | 1672 | <mark>アイ</mark> ] |
| 15       | L         |                   |              |      |     |    |      |     |      |                   |

②プリセット登録を削除するには「コール」の右隣の「削除」をクリックします。
 (通常表示状態では隠れているためスライドバーを動かして表示します)

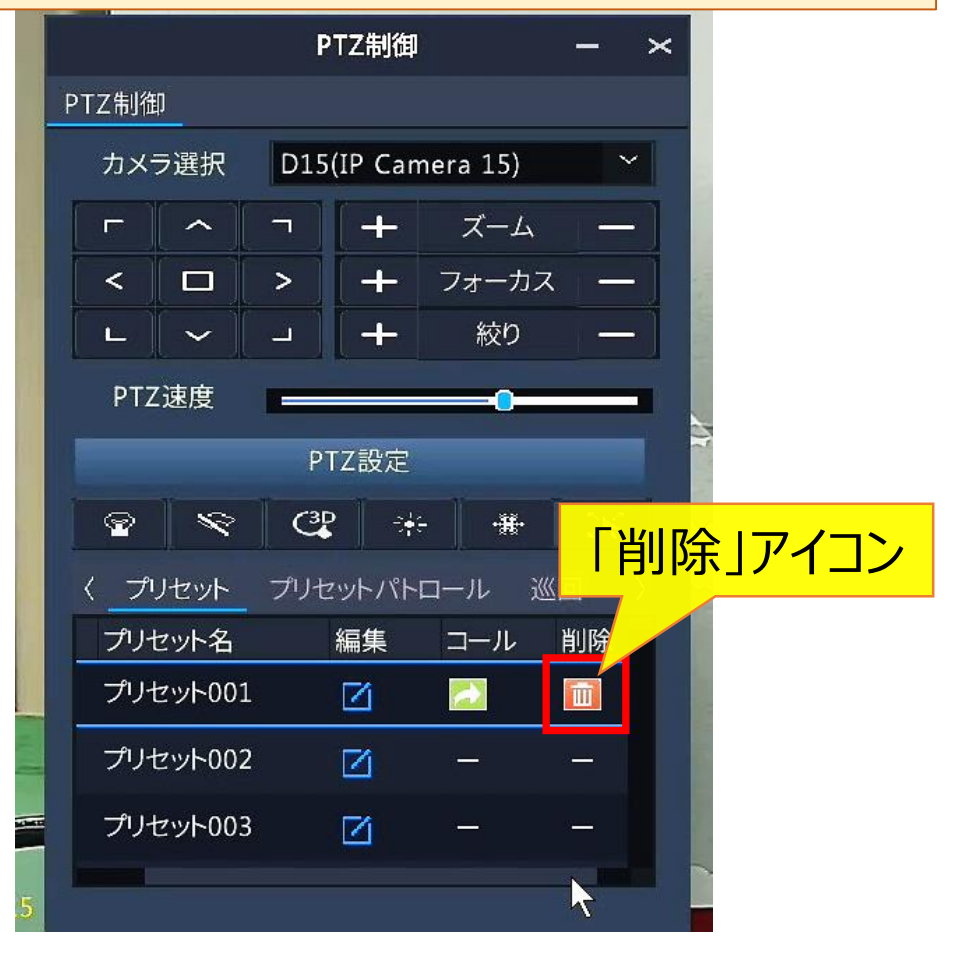

4

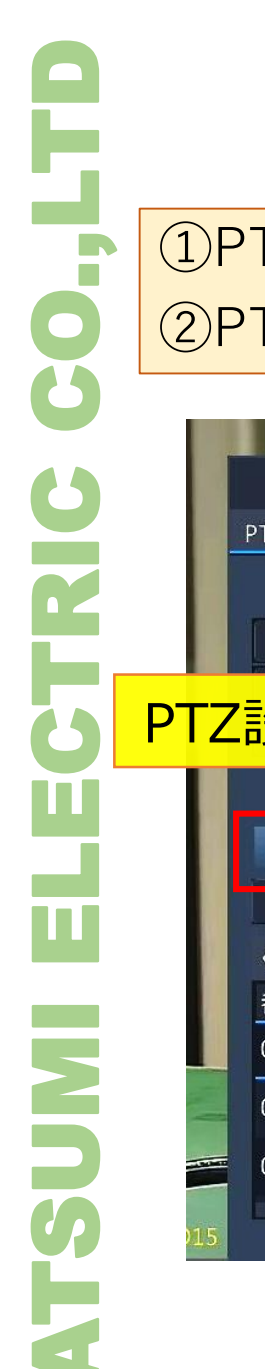

### 2.ホームポジション設定-1

#### ①PTZ制御パネルの「PTZ設定」をクリックします ②PTZ管理画面右下のタブを「プリセットパトロール>ガードポジション」と進みます。

PTZ

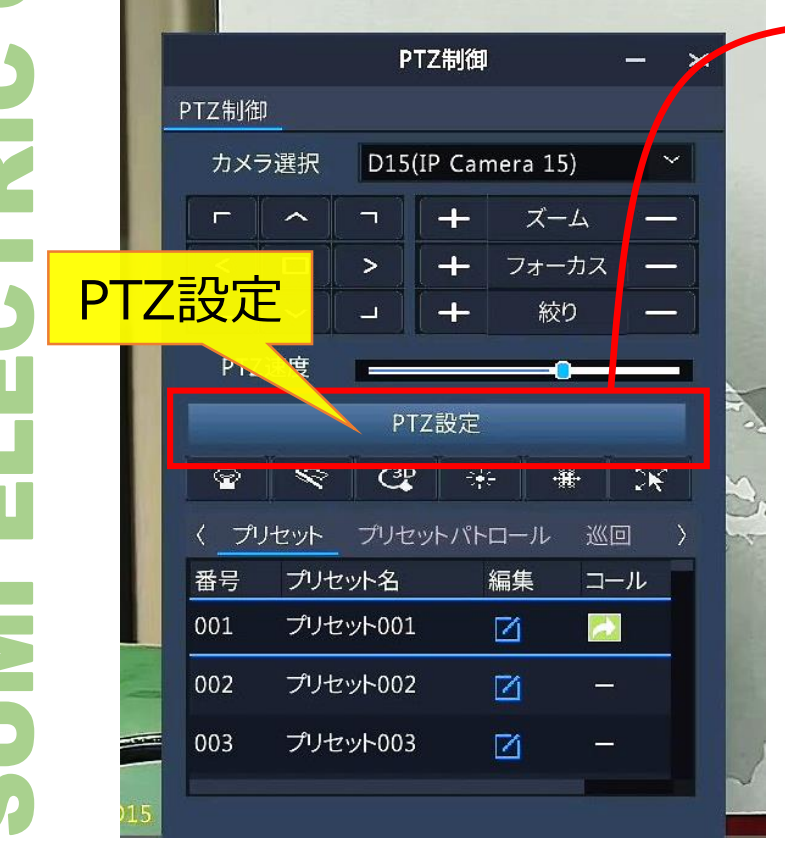

| 2024/02/06 16:05:40                                                                                                    | ~         | 番号      | プリセット名       | 編集            | コール | 削除    |  |  |  |
|----------------------------------------------------------------------------------------------------|-----------|---------|--------------|---------------|-----|-------|--|--|--|
| www.uniview.com                                                                                                    | UNV       | 001     | プリセット001     |               |     |       |  |  |  |
| 1974<br>                                                                                                    |           | 002     | プリセット002     |               |     |       |  |  |  |
| and the second second s |           | 003     | プリセット003     | Ø             | カート | ホンション |  |  |  |
| HD output                                                                                                    |           | 004     | プリセット004     |               | //  |       |  |  |  |
| ONVIE compliant Plug & Play.                                                                                                    |           |         |              |               |     |       |  |  |  |
| Smart search instant playback Smart phone & tablet companies                                                                                                    |           | プリセ     | ットパトロール 巡回録画 | 画 ガードポジション    |     |       |  |  |  |
|                                                                                                    | in n li L | 有効      |              | Ø             |     |       |  |  |  |
|                                                                                                    | 7         | <br>アイド | ル(秒)         | 60<br>プリセット ~ |     |       |  |  |  |
|                                                                                                    |           | モード     |              |               |     |       |  |  |  |
|                                                                                                    | - フォーカス — | プリセ     | ット           |               |     | ~     |  |  |  |
|                                                                                                    | - 絞り —    |         |              |               |     |       |  |  |  |
| PTZ速度 —————                                                                                                    | <b>o</b>  |         |              |               |     |       |  |  |  |
|                                                                                                    |           |         |              |               |     |       |  |  |  |
|                                                                                                    |           |         |              |               |     |       |  |  |  |

PT7管理

5

### 2.ホームポジション設定-2

#### ①「ガードポジション」にて、ホームポジション関連項目の設定をします。

|                                                                                                    | PT         | Z管理          |               |       |          | _    |
|----------------------------------------------------------------------------------------------------|------------|--------------|---------------|-------|----------|------|
| Z設定                                                                                                    |            |              |               |       |          |      |
|                                                                                                    |            |              |               |       |          |      |
| 2024/02/06 16:06:13                                                                                                    | 番号         | プリセット名       | 編集            | コール   | 削除       |      |
|                                                                                                    | 001        | プリセット001     | Ø             |       | <u>ش</u> |      |
|                                                                                                    | 002        | プリセット002     | Ø             |       | <b>1</b> |      |
|                                                                                                    | 003        | プリセット003     | Ø             | -     | -        |      |
|                                                                                                    | 004        | プリセット004     | ß             | -     | -        |      |
| 3958 tipe 2 3958 tipe 2 3958 t |            |              |               |       |          |      |
|                                                                                                    | プリセ        | ットパトロール 巡回録画 | ガードポジション      | 1     |          |      |
|                                                                                                    | 有効         |              |               |       |          |      |
|                                                                                                    | アイド        | ル(秒)         | 60            |       |          |      |
|                                                                                                    | モード        |              | プリセット         |       | ~        |      |
|                                                                                                    | プリセ        | ット           | 1(プリセット001    | )     | ~        |      |
|                                                                                                    |            |              |               |       |          |      |
|                                                                                                    | 动          | : チェッ·       | クを入れ          | る     |          |      |
| <br>ج                                                                                                    | イドニ        | ・/ チャン・ホー /  | 、ポミショ         | した一戸ス | ミキでの法機   | 品生   |
|                                                                                                    | 1 1 VI<br> |              | ムハン ノコ<br>mul | ノに大な  |          | ,µ~J |
|                                                                                                    |            | : ノリセ        |               |       |          |      |
|                                                                                                    | リセッ        | ト :ホー/       | <u>」ホジシヨ</u>  | ンにする  | るノリセット番  | 号    |